## Handleiding URGOODS Externe DVD / CD-speler

1. Steek de USB-kabel in de USB-poort van uw laptop/computer

2. Ga naar 'Verkenner'.

Kunt u deze app niet vinden? Linksonder in uw scherm kunt u in de zoekbalk 'Verkenner' intypen om de app tevoorschijn te krijgen.

3. Open de app. Scroll aan de linkerzijde naar onderen naar 'Deze PC' en klik daar met uw muis op.

4. In het midden ziet u dan onder 'Apparaten en stations' de 'dvd-rw-station' staan.

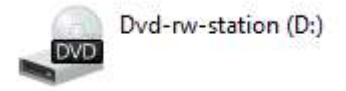

5. Doe een cd in uw cd-speler. U kunt de speler openen door aan de voorzijde op het vierkantje te klikken.

Gaat deze niet open? Dan kunt u met uw rechtermuisknop op 'dvd-rw-station' klikken en dan op 'openen'.

6. Klik met uw rechtermuisknop op 'dvd-rw-station' en klik bovenaan op afspelen of op automatisch afspelen openen.

7. Als dit de eerste keer is dat er iets afgespeeld gaat worden dan vraagt uw laptop op welke app u de cd wilt afspelen. Als dit niet de eerste keer is, dan opent uw laptop uw standaard ingestelde afspeelprogramma. Als u nooit een ander programma hebt gedownload of de instellingen hebt aangepast dan is uw standaard afspeelprogramma waarschijnlijk Windows Media Player.

Opmerking: Windows Media Player is van zichzelf een vrij beperkt afspeelprogramma. Zelf raden wij VLC Media Player als afspeelprogramma aan. U kunt dit programma gratis en veilig downloaden via de volgende site: <u>https://www.videolan.org/vlc/index.nl.html</u>

U drukt op 'downloaden' en er komt onderin een mapje vrij waar u op moet klikken om de download voort te zetten.

'Nederlands' -> alsmaar 'volgende' tot 'installeren' komt -> 'installeren' -> 'voltooien'. Uw download is nu voltooid.

8. Wilt u de cd er weer uit halen? Dit kan door op de voorzijde te drukken of weer in 'Verkenner' -> 'Deze PC' -> rechtermuis op dvd-rw-station klikken -> 'uitwerpen'

Let op! Werp de speler altijd netjes uit. U kunt dit doen door onderin uw takenbalk op het dakje naar boven te klikken:

Daarin staat een usb-stickje met een vinkje. U klikt hierop en klikt op 'dvd-rw-station uitwerpen'. Op deze manier zorgt u dat zowel uw laptop, als de schijf, als de speler niet beschadigd. U kunt VLC Media Player nu als standaard programma gaan gebruiken. Dit zult u wel moeten aanpassen in uw instellingen.

U gaat naar de app 'Instellingen'. Dan krijgt u dit scherm te zien:

|   | Instelling zoeken                                                   |   | ۹                                                 |  |
|---|---------------------------------------------------------------------|---|---------------------------------------------------|--|
| ⊒ | <b>Systeem</b><br>Wieergave, geluid, meldingen,<br>energie, aan/uit |   | Apparaten<br>Bluetooth, printers, muis            |  |
|   | Telefoon<br>Uw Android-telefoon of iPhone<br>koppelen               | ⊕ | Netwerk en internet<br>Wi-Fi, vliegtuigstand, VPN |  |

U navigeert in de zoekbalk naar 'Standaardapps' en krijgt dan dit scherm te zien:

| @ Start              | Standaard-apps   |
|----------------------|------------------|
| Instarting zoeken 3  |                  |
| Арря                 | Muziekspeler     |
| E Apps en onderdelen | Groove Muziek    |
| 15 Standaard-apps    | Fotoviewer       |
| RE Offinekaarten     | Foto's           |
| D Apps voor websites |                  |
| t⊐≇ Video afspeien   | Videospeler      |
| ♀ Opstarten          | VLC media player |
|                      | Webbrowser       |
|                      | Google Chrome    |
|                      |                  |

Klik op uw standaardafspeler bij Videospeler en vervang deze in VLC Media Player.

Uw cd speler gaat voortaan uw cd's afspelen in VLC Media Player.

## FAQ:

- Ik zie de speler niet staan bij de app 'Verkenner' onder 'Deze PC', wat nu? Probeer de speler nog eens voorzichtig uit te werpen en probeer het opnieuw. We willen u ook vragen om het op een andere laptop te proberen. Lukt het hierna nog steeds niet dan raden we een retour aan. Neem contact met onze klantenservice op via bol.com of via ons mailadres urgoods@outlook.com.

- **De speler speelt niks af, wat nu?** Sommige programma's hebben moeite met bepaalde cd's afspelen. Daarom raden wij VLC Media Player aan. Zie de handleiding voor meer informatie. Lukt het hierna nog steeds niet dan raden we een retour aan. Neem contact met onze klantenservice op via bol.com of via ons mailadres urgoods@outlook.com.

- Ik krijg mijn cd er niet meer uit, wat nu? Buig een paperclip om en steek het uiteinde aan de voorzijde in de speler in het kleine rondje. De speler gaat dan handmatig open en u kunt uw cd verwijderen uit de speler.

- Wat is het beste afspeelprogramma om de cd's af te spelen? Wij raden VLC Media Player aan. Zelf werken wij met dit programma.